## Payment

## How to install / activate the Cielo Checkout payment module?

01) Access the Control Panel

02) After login click Modules >> Payment >> Sky Checkout

- 03) After clicking INSTALL
- 04) After clicking on EDIT
- 05) Fill in the fields correctly and click the UPDATE button

Note: For use of this module requires contract and activation of the sky, for more information, access: www.cielo.com.br

Unique solution ID: #1933 Author: MFORMULA Last update: 2017-03-22 03:38